# Windows Updates

## Windows 7 / Windows 10 / Windows 11

#### 1) Windows 7

a) Go to the *Start* screen (press the *Windows* button on your keyboard or drag your mouse to the lower left corner of your screen and click on the *Windows icon*), and type *Windows Update* in the Search bar. When it pops up in the program list, click on it.

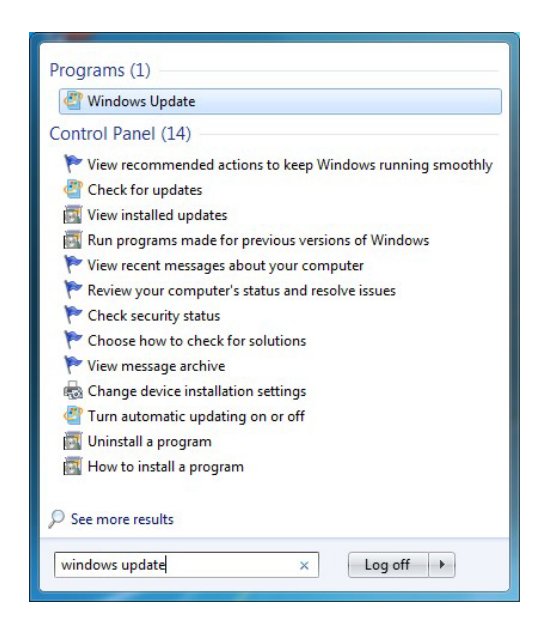

a) Once on the Windows Update screen, click on *Check for updates*. If there are any updates available for your computer, click on *Install Updates*.

| Control Rand & S                       | step and Security & Windows Undate                                |                      | - Au Search Control Banol |  |
|----------------------------------------|-------------------------------------------------------------------|----------------------|---------------------------|--|
| Control Panel Home                     | Windows Lindate                                                   |                      | Search Conner Pariet      |  |
| Check for undates                      | Windows Opdate                                                    |                      |                           |  |
| Change settings                        |                                                                   |                      |                           |  |
| view update history                    | Check for updates for your computer                               |                      |                           |  |
| Restore hidden updates                 | Always install the latest updates to enhance your comperformance. | puter's security and |                           |  |
| Updates: frequently asked<br>questions |                                                                   | Check for updates    |                           |  |
|                                        | Most recent check for undates: 8/6/2017 at 12:22 AM               | 143 <sup>4</sup>     |                           |  |
|                                        | Updates were installed: 8/20/2016 at 3:01 AM. View update hi      | istory               |                           |  |
|                                        | You receive updates: Managed by your system administrat           | or                   |                           |  |
|                                        | Check online for updates from Windo                               | ws Update            |                           |  |
|                                        |                                                                   |                      |                           |  |
|                                        |                                                                   |                      |                           |  |
|                                        |                                                                   |                      |                           |  |
|                                        |                                                                   |                      |                           |  |
|                                        |                                                                   |                      |                           |  |
|                                        |                                                                   |                      |                           |  |
|                                        |                                                                   |                      |                           |  |
|                                        |                                                                   |                      |                           |  |
|                                        |                                                                   |                      |                           |  |
|                                        |                                                                   |                      |                           |  |
| See also                               |                                                                   |                      |                           |  |
| installed Updates                      |                                                                   |                      |                           |  |

### 2) Windows 10

a) Go to the Start screen and click on *Settings* (the gear icon above the power icon on the left), then click on *Update & Security*.

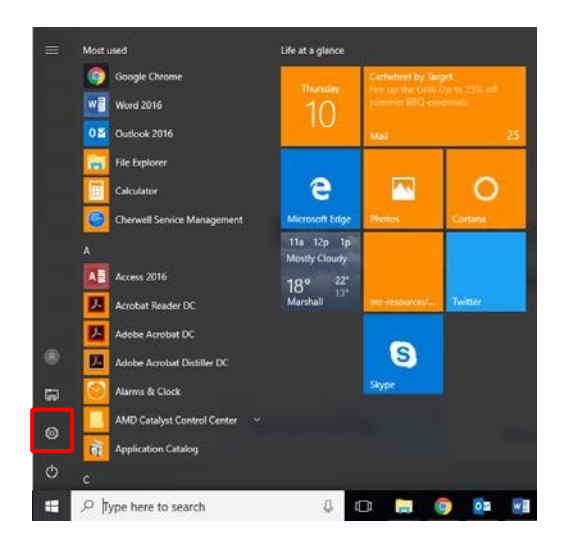

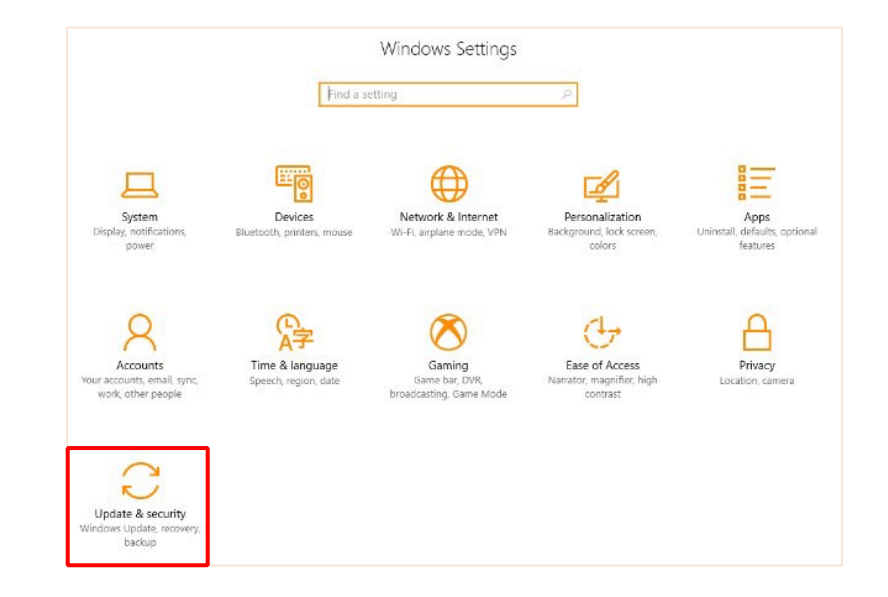

| Update status                                                                                                    |
|----------------------------------------------------------------------------------------------------|
| Your device is up to date. Last checked: 8/4/2017, 8:23 AM                                                                   |
| Check for updates                                                                                                    |
| Check online for updates from Microsoft Update.                                                                              |
| Update history                                                                                                    |
| Update settings                                                                                                    |
| Available updates will be downloaded and installed automatically, except over metered connections (where charges may apply). |
| Change active hours                                                                                                    |
| Restart options                                                                                                    |
| Advanced options                                                                                                    |
| Looking for info on the latest updates?                                                                                      |
| Learn more                                                                                                    |

- b) Once on the Windows Update screen, click on *Check for updates*. If there are any updates available for your computer, click on *Install Updates*.
- 3) After the updates install, reboot your machine and check again for updates in case there might be new ones.
- 4) If an update fails, restart your computer and try again to update. Try installing one update at a time instead of multiple together so you can see which one fails. If it does not work, do not hesitate to contact the Technology Resource Center for assistance.

#### 3) Windows 11

a Click on the windows icon on your keyboard or find the windows icon in your taskbar if your keyboard doesn't have the windows icon, after clicking the windows icon type *Settings* in the search bar.

| 𝒫 settings                              |        |                                 |
|-----------------------------------------|--------|---------------------------------|
| All Apps Documents Web M                | Nore ~ |                                 |
| Best match                              |        |                                 |
| Settings                                |        | Settings                        |
|                                         | >      | Арр                             |
| ゆ》 Sound <b>setting</b> s               | >      | 🖸 Open                          |
| A Font settings                         | >      | Unpin from Start Pin to taskbar |
| Windows Security settings               | >      | App settings                    |
| Change User Account Control<br>settings | >      |                                 |
| Date & time settings                    | >      |                                 |
| ∰r Language <b>setting</b> s            | >      |                                 |

b. Once you click on settings scroll down until you see the Windows Update screen.

| $\leftarrow$ Settings                      |                                                               | - 0 ×                                          |
|--------------------------------------------|---------------------------------------------------------------|------------------------------------------------|
| 8                                          | System                                                        |                                                |
| Find a setting O                           | BFOWZV2<br>Optifier 7050<br>Rename                            | Windows Update     Last checked: 2 minutes ago |
| System                                     |                                                               |                                                |
| 8 Bluetooth & devices                      | Display<br>Monitors, brightness, night light, display profile | >                                              |
| <ul> <li>Network &amp; internet</li> </ul> |                                                               |                                                |
| / Personalization                          | Sound     Volume levels, output, input, sound devices         | >                                              |
| Apps 👔                                     | a Nationa                                                     |                                                |
| Accounts                                   | Alerts from apps and system                                   | >                                              |
| 3 Time & language                          | ▶ Focus assist                                                |                                                |
| 🐵 Gaming                                   | Notifications, automatic rules                                | ,                                              |
| X Accessibility                            | O Power<br>Sleep, battery usage, battery saver                | >                                              |
| Windows Update                             | Storage<br>Storage space, drives, configuration rules         | >                                              |

**C.** Once on the Windows Update screen, click on *Check for updates*. If there are any updates available for your computer, click on *Install Updates*.

| ← Settings                                                                  |                                                                                                    | - 🗆 ×             |
|-----------------------------------------------------------------------------|----------------------------------------------------------------------------------------------------|-------------------|
| 2                                                                           | Windows Update                                                                                         |                   |
| Find a setting P                                                            | You're up to date<br>Last checket: Today, 322 PM<br>Check conline for updates from Microsoft Update    | Check for updates |
| System                                                                      | More options                                                                                           |                   |
| <ul> <li>Bluetooth &amp; devices</li> <li>Network &amp; internet</li> </ul> | ] [] Pause updates                                                                                     | Pause for 1 week  |
| <ul> <li>Personalization</li> <li>Apps</li> </ul>                           | Update history                                                                                         | >                 |
| <ul> <li>Accounts</li> <li>Time &amp; language</li> </ul>                   | Advanced options<br>Delivery optimization, optional updates, active hours, other update settings       | >                 |
| Gaming                                                                      | Windows Insider Program<br>Get preview builds of Windows to share feedback on new features and updates | >                 |
| <ul> <li>Privacy &amp; security</li> </ul>                                  | Get help                                                                                               |                   |
| 🛛 🤪 Windows Update                                                          | Give feedback                                                                                          |                   |
|                                                                             |                                                                                                    |                   |